- 1. Log into CUNYfirst at https://home.cunyfirst.cuny.edu and select Student Center
- 2. In the Personal Information section (towards the bottom), click Emergency Contact

| Personal Information |                                                                  |                                                                     |
|----------------------|------------------------------------------------------------------|---------------------------------------------------------------------|
| Emergency Contact    | Contact Information                                              |                                                                     |
| Names                | <u>Home Address</u><br>300 Jay Street<br>Brooklyn, NY 11201-1909 | <u>Mailing Address</u><br>300 Jay Street<br>Brooklyn, NY 11201-1909 |

3. Select ADD AN EMERGENCY CONTACT

NEW YORK CITY COLLEGE OF TECHNOLOGY

4. Provide Contact Name and Relationship

| Emergency Contact Detail |          |          |  |  |  |
|--------------------------|----------|----------|--|--|--|
| Contact Name             | John Doe |          |  |  |  |
| *Relationship            | Sibling  | <b>~</b> |  |  |  |

- 5. Provide Contact's Address and/or Phone Number
- 6. Press SAVE
- 7. You will receive confirmation that it was successful
- 8. To change Emergency Contact, click on Edit

| Primary<br>Contact | Contact Name | Relationship | Phone        | Extension | Country |      |
|--------------------|--------------|--------------|--------------|-----------|---------|------|
| <b>&gt;</b>        | John Doe     | Sibling      | 718/123-4567 |           |         | edit |

9. Enter new Emergency Contact information and Press **SAVE**